従事者共済会システム

■受給申請入力

## □ 退職共済金受給の申請(登録)

|                                                                                                    | 東京都祉会福祉協議会                                                                                                    |                                                                                       |                                                                                                    | <u>ログアウト</u>                                                                  |
|----------------------------------------------------------------------------------------------------|----------------------------------------------------------------------------------------------------|---------------------------------------------------------------------------------------|----------------------------------------------------------------------------------------------------|-------------------------------------------------------------------------------|
| メインメニュ                                                                                                    | <b>-</b>                                                                                                    |                                                                                       |                                                                                                    | 100007 管理者 長野 牧子                                                              |
|                                                                                                    | 管理台帳                                                                                                    | 各種申請                                                                                  | 帳票印刷                                                                                                    | 標準給与月額                                                                        |
|                                                                                                    | 法人台帳                                                                                                    | 届出入力                                                                                  | 月次帳票印刷                                                                                                    | 標準給与月額改定                                                                      |
|                                                                                                    | 施設台帳                                                                                                    | 届出電歴                                                                                  | 累計額蘇正明書印刷                                                                                                    |                                                                               |
|                                                                                                    | 請求台帳                                                                                                    |                                                                                       | クリック人台帳印刷                                                                                                    |                                                                               |
|                                                                                                    | 担当者台帳                                                                                                    | パスワ〜ド変更                                                                               |                                                                                                    |                                                                               |
|                                                                                                    | 2020年10月の入力期間は、2020年3月1<br>2020/02/28 4/1加入申込、3月末解除<br>2019/12/24 届出履歴の訂正機能を実<br>▶従事者共済会トッブページ ▶名                                                                                                    | 8日 ~ 2020年10月 12日です。<br>申請および受給申 斎の入力が可能にな<br>装しました。該当する月の締切日まで<br>種届出様式 ・  だ事者共済会Q&A | りました。詳細は従事者共済会ホームペーシ<br>は届出の訂正が可能です。<br>▶ 共済会システム操作説明                                                                                                    | でご覧ください。                                                                      |
| er. 1.0.0 ()                                                                                                    | 2010061023-1928)                                                                                                    |                                                                                       | 8 2019 To                                                                                                    | kyo Council of Social Welfare. All Rights Reserved.                           |
| 加入者番号<br>状態                                                                                                    | 加入者氏                                                                                                    | 名                                                                                     | ① 検系小ダノをク                                                                                                    | ワック                                                                           |
| 表示順<br>検索<br>加入届<br>フリガナ<br>氏名                                                                                         | □加入 □転出済 □休職 □退職<br>●加入者番号 ○加入者氏名(フリ)<br>戻る<br>法人内異動届 休職届 復職届<br>施設名<br>90000                                                                                                    | 3 ☑退職(未請求) □退職(給付済) [<br>15+1) ○44<br>氏名等変更届 解除届 3<br>職種<br>限査                        |                                                                                                    | 表示されます。<br><sup>予定 質付 メモ</sup>                                                |
| 表示順<br>検索<br>加入届<br>7リガナ<br>氏名<br>538677<br>2<br>次田夕<br>(1990)                                                         | □加入 □転出済 □休職 □退職     ●加入者番号 ○加入者氏名(フリコ<br>戻こ<br>法人内異動届 休職届 復職届<br><u>施設名</u><br><u>08988</u><br><u>直子</u><br>フ テナナ - 03938<br>東京保育園<br>京保育園                                                             | <ul> <li>: 図退職(未請求) □退職(給付済) [</li></ul>                                              | <sup>   沢麗 (全)</sup> 検索結果が一覧<br>2給申請 加入者印刷<br><u> 年後、 社会目 英</u><br>31歳 <u>08/01</u> 脱会<br>31歳 <u>08/01</u> 脱会<br>2001 <sup>  沢会</sup><br>2001 <sup>  沢酸</sup><br>31歳 <u>2001</u> <sup>  沢酸</sup><br>31歳 <u>2001</u> <sup>  沢酸</sup><br>31<br><sup>  </sup> | 表示されます。<br><sup>予定 貸け メモ</sup>                                                |
| 表示順<br>加入届                                                                                                    | □加入 □転出済 □休職 □退職<br>●加入者番号 ○加入者氏名(フリコ<br>戻こ<br>法人内異動届 休職届 復職届<br>使職名<br>08998<br>直子<br>フ ナナ<br>奈々<br>1023-1928)                                                                                         | <ul> <li>: 図退職(未請求) □退職(給付済) [</li></ul>                                              | <ul> <li>         ・ (金)         ・・・・・・・・・・・・・・・・・・・・・・・・・・・・・</li></ul>                                                                                                    | 表示されます。<br><sup>予定</sup> <sup>算付</sup> メモ<br>「「」」<br>」<br>NU Rights Reserved. |
| 表示順<br>加入届<br>22<br>20<br>21<br>22<br>20<br>21<br>22<br>21<br>21<br>21<br>21<br>22<br>21<br>21<br>21<br>21<br>21<br>21 | □加入 □転出済 □休職 □退職<br>●加入者番号 〇加入者氏名(フリ)<br>戻こ<br>法人内異動届 休職届 復職届<br>施設名<br>09998<br>東京保育圏<br>ワテナナ 東京保育圏<br>ワテナナ 東京保育圏<br>マテナナ 東京保育圏<br>セロション<br>着をチェック(選択)<br>目請する加入者を選択する<br>古を複数人申請する場合。<br>よすで複数選択可能です。 | <ul> <li>記退職(未請求) □退職(給付済) [</li></ul>                                                | <ul> <li></li></ul>                                                                                                    | 表示されます。<br><sup> </sup>                                                       |

従事者共済会システム

![](_page_1_Figure_2.jpeg)